**Virtual Private Network** 

## **Best Practices**

 Issue
 01

 Date
 2023-10-11

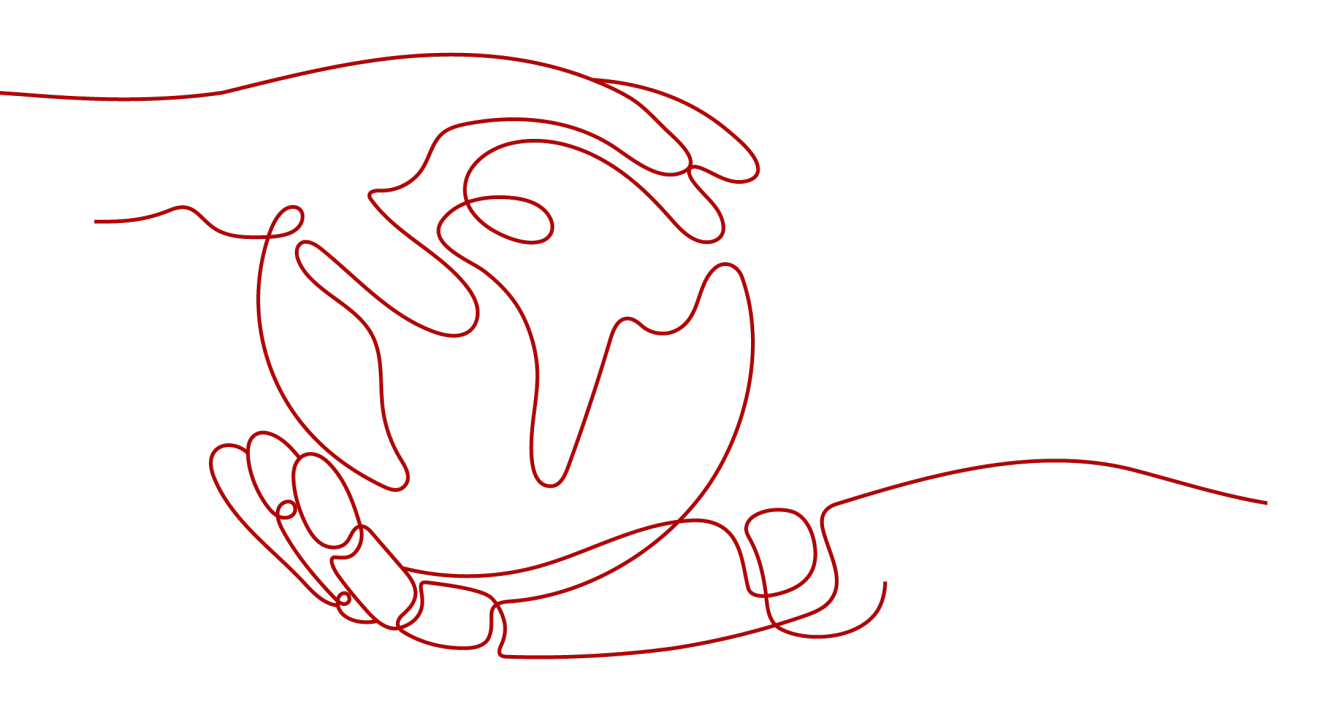

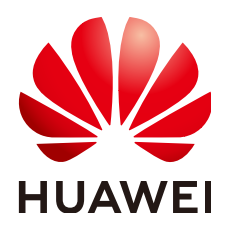

HUAWEI TECHNOLOGIES CO., LTD.

#### Copyright © Huawei Technologies Co., Ltd. 2023. All rights reserved.

No part of this document may be reproduced or transmitted in any form or by any means without prior written consent of Huawei Technologies Co., Ltd.

#### **Trademarks and Permissions**

NUAWEI and other Huawei trademarks are trademarks of Huawei Technologies Co., Ltd. All other trademarks and trade names mentioned in this document are the property of their respective holders.

#### Notice

The purchased products, services and features are stipulated by the contract made between Huawei and the customer. All or part of the products, services and features described in this document may not be within the purchase scope or the usage scope. Unless otherwise specified in the contract, all statements, information, and recommendations in this document are provided "AS IS" without warranties, guarantees or representations of any kind, either express or implied.

The information in this document is subject to change without notice. Every effort has been made in the preparation of this document to ensure accuracy of the contents, but all statements, information, and recommendations in this document do not constitute a warranty of any kind, express or implied.

## Contents

| 1 Connecting an On-premises Data Center to a VPC on the Cloud Through VPN                       |      |
|-------------------------------------------------------------------------------------------------|------|
| (Active-Active Mode)                                                                            | 1    |
| 1.1 Overview                                                                                    | 1    |
| 1.2 Planning Networks and Resources                                                             | 2    |
| 1.3 Procedure                                                                                   | 3    |
| 2 Connecting an On-premises Data Center to a VPC on the Cloud Through VPN (Active/Standby Mode) | 8    |
| 2.1 Overview                                                                                    | 8    |
| 2.2 Planning Networks and Resources                                                             | 9    |
| 2.3 Procedure                                                                                   | . 10 |
| 3 Connecting Multiple On-premises Branch Networks Through a VPN Hub                             | 15   |
| 3.1 Overview                                                                                    | . 15 |
| 3.2 Planning Networks and Resources                                                             | . 16 |
| 3.3 Procedure                                                                                   | . 18 |

## Connecting an On-premises Data Center to a VPC on the Cloud Through VPN (Active-Active Mode)

### **1.1 Overview**

#### Scenario

VPN can be used to enable communication between an on-premises data center and ECSs in a VPC.

#### Networking

In this example, two VPN connections are set up between an on-premises data center and a VPC to ensure network reliability. If one VPN connection fails, traffic is automatically switched to the other VPN connection, ensuring service continuity.

Figure 1-1 Networking diagram

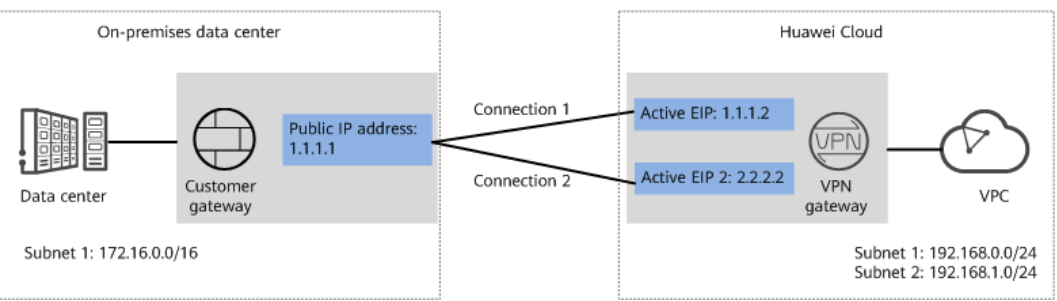

#### **Solution Advantages**

- A VPN gateway provides two IP addresses to establish dual independent VPN connections with a customer gateway. If one VPN connection fails, traffic can be quickly switched to the other VPN connection.
- Active-active VPN gateways can be deployed in different AZs to ensure AZlevel high availability.

#### **Limitations and Constraints**

- The local and customer subnets of the VPN gateway cannot be the same. That is, the VPC subnet and the data center subnet to be interconnected cannot be the same.
- The IKE policy, IPsec policy, and PSK of the VPN gateway must be the same as those of the customer gateway.
- The local and remote interface address configurations on the VPN gateway and customer gateway are reversed.
- The security groups associated with ECSs in the VPC permit access from and to the on-premises data center.

## **1.2 Planning Networks and Resources**

#### Data Plan

| Category              | ltem                                                                | Data                                                                                                    |
|-----------------------|---------------------------------------------------------------------|----------------------------------------------------------------------------------------------------|
| VPC                   | Subnet that<br>needs to<br>access the<br>on-premises<br>data center | <ul> <li>192.168.0.0/24</li> <li>192.168.1.0/24</li> </ul>                                                                                                    |
| VPN<br>gateway        | Interconnecti<br>on subnet                                          | This subnet is used for communication between the VPN gateway and VPC. Ensure that the selected interconnection subnet has four or more assignable IP addresses.<br>192.168.2.0/24                                        |
|                       | HA mode                                                             | Active-active                                                                                                    |
|                       | EIP                                                                 | <ul><li>EIPs are automatically generated when you buy them. By default, a VPN gateway uses two EIPs. In this example, the EIPs are as follows:</li><li>Active EIP: 1.1.1.2</li></ul>                                      |
|                       |                                                                     | • Active EIP 2: 2.2.2.2                                                                                                    |
| VPN<br>connectio<br>n | Tunnel<br>interface<br>address                                      | This address is used by a VPN gateway to establish<br>an IPsec tunnel with a customer gateway. At the<br>two ends of the IPsec tunnel, the configured local<br>and remote tunnel interface addresses must be<br>reversed. |
|                       |                                                                     | • VPN connection 1: 169.254.70.1/30                                                                                                    |
|                       |                                                                     | • VPN connection 2: 169.254.71.1/30                                                                                                    |

Table 1-1 Data plan

| Category                          | Item                                         | Data                                                                                                    |
|-----------------------------------|----------------------------------------------|----------------------------------------------------------------------------------------------------|
| On-<br>premises<br>data<br>center | Subnet that<br>needs to<br>access the<br>VPC | 172.16.0.0/16                                                                                                    |
| Customer<br>gateway               | Public IP<br>address                         | This public IP address is assigned by a carrier. In this example, the public IP address is: 1.1.1.1                                                                                                    |
|                                   | Tunnel<br>interface<br>address               | <ul> <li>VPN connection 1: 169.254.70.2/30</li> <li>VPN connection 2: 169.254.71.2/30</li> </ul>                                                                                                    |
| IKE and                           | PSK                                          | Test@123                                                                                                    |
| IPsec<br>policies                 | IKE policy                                   | <ul> <li>Version: v2</li> <li>Authentication algorithm: SHA2-256</li> <li>Encryption algorithm: AES-128</li> <li>DH algorithm: Group 15</li> <li>Lifetime (s): 86400</li> <li>Local ID: IP address</li> <li>Peer ID: IP address</li> </ul> |
|                                   | IPsec policy                                 | <ul> <li>Authentication algorithm: SHA2-256</li> <li>Encryption algorithm: AES-128</li> <li>PFS: DH Group15</li> <li>Transfer protocol: ESP</li> <li>Lifetime (s): 3600</li> </ul>                                                         |

## 1.3 Procedure

#### Prerequisites

- Cloud side
  - A VPC has been created. For details about how to create a VPC, see Creating a VPC and Subnet.
  - Security group rules have been configured for the VPC, and ECSs can communicate with other devices on the cloud. For details about how to configure security group rules, see Security Group Rules.
- Data center side
  - IPsec has been configured on the VPN device in the on-premises data center. For details, see Administrator Guide.

#### Procedure

Huawei Cloud VPNs support static routing mode, BGP routing mode, and policybased mode. The following uses the static routing mode as an example.

- **Step 1** Log in to the management console.
- **Step 2** Click **Service List** and choose **Networking** > **Virtual Private Network**.
- **Step 3** Configure a VPN gateway.
  - Choose Virtual Private Network > Enterprise VPN Gateways, and click Buy VPN Gateway.
  - 2. Set parameters as prompted.

 Table 1-2 only describes the key parameters for creating a VPN gateway.

| Paramete<br>r                 | Description                                                                                                    | Value                             |
|-------------------------------|----------------------------------------------------------------------------------------------------|-----------------------------------|
| Name                          | Name of a VPN gateway.                                                                                                    | vpngw-001                         |
| Network<br>Type               | Select <b>Public network</b> .                                                                                                    | Public network                    |
| Associate<br>With             | Select <b>VPC</b> .                                                                                                    | VPC                               |
| VPC                           | VPC to which the interconnection subnet belongs.                                                                                                    | vpc-001(192.168.0.<br>0/16)       |
| Interconn<br>ection<br>Subnet | This subnet is used for communication<br>between the VPN gateway and VPC.<br>Ensure that the selected interconnection<br>subnet has four or more assignable IP<br>addresses.                                                                                                    | 192.168.2.0/24                    |
| Local<br>Subnet               | <ul> <li>This parameter is available only when</li> <li>Associate With is set to VPC.</li> <li>Enter CIDR block <ul> <li>Enter the subnet that needs to access the on-premises data center. The subnet can belong to the associated VPC or not.</li> </ul> </li> <li>Select subnet <ul> <li>Select a subnet that belongs to the associated VPC and needs to access the on-premises data center.</li> </ul> </li> </ul> | 192.168.0.0/24,192.<br>168.1.0/24 |
| BGP ASN                       | BGP AS number.                                                                                                    | 64512                             |
| HA Mode                       | Select Active-active.                                                                                                    | Active-active                     |
| Active EIP                    | Active EIP used by the VPN gateway to access the on-premises data center.                                                                                                    | 1.1.1.2                           |

|  | Table ' | 1-2 | Description | of VPN | gateway | parameters |
|--|---------|-----|-------------|--------|---------|------------|
|--|---------|-----|-------------|--------|---------|------------|

| Paramete<br>r   | Description                                                                | Value   |
|-----------------|----------------------------------------------------------------------------|---------|
| Active EIP<br>2 | Standby EIP used by the VPN gateway to access the on-premises data center. | 2.2.2.2 |

**Step 4** Configure the customer gateway.

- 1. Choose Virtual Private Network > Enterprise Customer Gateways, and click Create Customer Gateway.
- 2. Set parameters as prompted.

Table 1-3 only describes the key parameters for creating a customer gateway.

| Parameter             | Description                                                                                                    | Value   |
|-----------------------|----------------------------------------------------------------------------------------------------|---------|
| Name                  | Name of a customer gateway.                                                                                    | cgw-fw  |
| Routing Mode          | Select <b>Static</b> .                                                                                         | Static  |
| Gateway IP<br>Address | IP address used by the customer gateway to communicate with the Huawei Cloud VPN gateway.                      | 1.1.1.1 |
|                       | Ensure that UDP port 4500 is<br>permitted on the customer gateway<br>device in the on-premises data<br>center. |         |

 Table 1-3 Description of customer gateway parameters

#### **Step 5** Configure VPN connections.

- 1. Choose Virtual Private Network > Enterprise VPN Connections, and click Buy VPN Connection.
- 2. Set parameters for VPN connection 1 and click **Submit**.

Table 1-4 only describes the key parameters for creating a VPN connection.

| Parameter             | Description                                          | Value          |
|-----------------------|------------------------------------------------------|----------------|
| Name                  | Name of a VPN connection.                            | vpn-001        |
| VPN Gateway           | VPN gateway for which the VPN connection is created. | vpngw-001      |
| Gateway IP<br>Address | Active EIP bound to the VPN gateway.                 | 1.1.1.2        |
| Customer<br>Gateway   | Name of a customer gateway.                          | cgw-fw         |
| VPN Type              | Select Static routing.                               | Static routing |

Table 1-4 Parameter settings for VPN connection 1

| Parameter                                     | Description                                                                                                    | Value            |
|-----------------------------------------------|----------------------------------------------------------------------------------------------------|------------------|
| Customer<br>Subnet                            | Subnet in the on-premises data center that needs to access the VPC on Huawei Cloud.                                                                                                    | 172.16.0.0/16    |
|                                               | <ul> <li>A customer subnet cannot be<br/>included in any local subnet or<br/>any subnet of the VPC to which<br/>the VPN gateway is attached.</li> </ul>                                                 |                  |
|                                               | <ul> <li>Reserved VPC CIDR blocks such<br/>as 100.64.0.0/10 and<br/>214.0.0.0/8 cannot be used as<br/>customer subnets.</li> </ul>                                                                      |                  |
| Interface IP<br>Address<br>Assignment         | <ul> <li>Manually specify</li> <li>In this example, select</li> <li>Manually specify.</li> </ul>                                                                                                    | Manually specify |
|                                               | - Automatically assign                                                                                                    |                  |
| Local Tunnel<br>Interface IP<br>Address       | Tunnel interface IP address configured on the VPN gateway.                                                                                                    | 169.254.70.1     |
| Customer<br>Tunnel<br>Interface IP<br>Address | Tunnel interface IP address<br>configured on the customer<br>gateway device.                                                                                                    | 169.254.70.2     |
| Link Detection                                | Whether to enable route<br>reachability detection in multi-link<br>scenarios. When NQA is enabled,<br>ICMP packets are sent for<br>detection and your device needs<br>to respond to these ICMP packets. | NQA enabled      |
| PSK, Confirm<br>PSK                           | The value must be the same as<br>the PSK configured on the<br>customer gateway device.                                                                                                    | Test@123         |
| Policy Settings                               | The policy settings must be the same as those on the customer gateway device.                                                                                                    | Default          |

#### 3. Create VPN connection 2.

#### **NOTE**

For VPN connection 2, you are advised to use the same parameter settings as VPN connection 1, except the parameters listed in the following table.

| Parameter                                     | Description                                | Value        |
|-----------------------------------------------|--------------------------------------------|--------------|
| Name                                          | Name of a VPN connection.                  | vpn-002      |
| Gateway IP<br>Address                         | Active EIP 2 bound to the VPN gateway.     | 2.2.2.2      |
| Local Tunnel<br>Interface IP<br>Address       | Tunnel IP address of the VPN gateway.      | 169.254.71.1 |
| Customer<br>Tunnel<br>Interface IP<br>Address | Tunnel IP address of the customer gateway. | 169.254.71.2 |

**Table 1-5** Parameter settings for VPN connection 2

**Step 6** Configure the customer gateway device.

The configuration procedures may vary according to the type of the customer gateway device. For details, see **Administrator Guide**.

----End

#### Verification

About 5 minutes later, check states of the VPN connections.
 Choose Virtual Private Network > Enterprise – VPN Connections. The

states of the two VPN connections are both **Available**.

• Verify that servers in the on-premises data center and ECSs in the Huawei Cloud VPC subnet can ping each other.

# **2** Connecting an On-premises Data Center to a VPC on the Cloud Through VPN (Active/ Standby Mode)

## 2.1 Overview

#### Scenario

VPN can be used to enable communication between an on-premises data center and ECSs in a VPC.

#### Networking

In this example, two VPN connections working in active/standby mode are set up between an on-premises data center and a VPC to ensure network reliability. If one VPN connection fails, traffic is automatically switched to the other VPN connection, ensuring service continuity.

| Figure 2-1 | Networking | diagram |
|------------|------------|---------|
|------------|------------|---------|

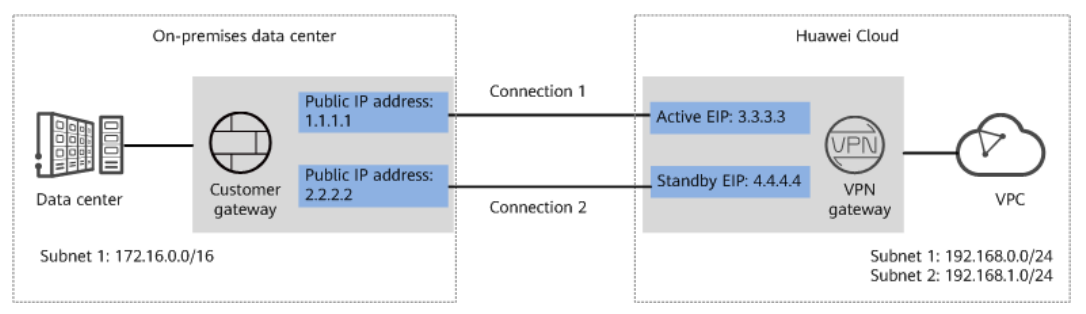

#### **Solution Advantages**

• A VPN gateway provides two IP addresses to establish dual independent VPN connections with a customer gateway. If one VPN connection fails, traffic can be quickly switched to the other VPN connection.

• Active and standby VPN gateways can be deployed in different AZs to ensure AZ-level high availability.

#### **Limitations and Constraints**

- The local and customer subnets of the VPN gateway cannot be the same. That is, the VPC subnet and the data center subnet to be interconnected cannot be the same.
- The IKE policy, IPsec policy, and PSK of the VPN gateway must be the same as those of the customer gateway.
- The local and remote interface address configurations on the VPN gateway and customer gateway are reversed.
- The security groups associated with ECSs in the VPC permit access from and to the on-premises data center.

## 2.2 Planning Networks and Resources

#### Data Plan

#### Table 2-1 Data plan

| Category              | Item                                                                | Data                                                                                                    |
|-----------------------|---------------------------------------------------------------------|----------------------------------------------------------------------------------------------------|
| VPC                   | Subnet that<br>needs to<br>access the<br>on-premises<br>data center | <ul> <li>192.168.0.0/24</li> <li>192.168.1.0/24</li> </ul>                                                                                                    |
| VPN<br>gateway        | Interconnecti<br>on subnet                                          | This subnet is used for communication between the VPN gateway and VPC. Ensure that the selected interconnection subnet has four or more assignable IP addresses.<br>192.168.2.0/24                                                                                                    |
|                       | HA mode                                                             | Active-standby                                                                                                    |
|                       | EIP                                                                 | <ul><li>EIPs are automatically generated when you buy them. By default, a VPN gateway uses two EIPs. In this example, the EIPs are as follows:</li><li>Active EIP: 1.1.1.2</li><li>Standby EIP: 2.2.2.2</li></ul>                                                                                                    |
| VPN<br>connectio<br>n | Tunnel<br>interface<br>address                                      | <ul> <li>This address is used by a VPN gateway to establish an IPsec tunnel with a customer gateway. At the two ends of the IPsec tunnel, the configured local and remote tunnel interface addresses must be reversed.</li> <li>VPN connection 1: 169.254.70.1/30</li> <li>VPN connection 2: 169.254.71.1/30</li> </ul> |

| Category                          | Item                                         | Data                                                                                                    |
|-----------------------------------|----------------------------------------------|----------------------------------------------------------------------------------------------------|
| On-<br>premises<br>data<br>center | Subnet that<br>needs to<br>access the<br>VPC | 172.16.0.0/16                                                                                                    |
| Customer<br>gateway               | Public IP<br>address                         | This public IP address is assigned by a carrier. In this example, the public IP address is: 1.1.1.1                                                                                                    |
|                                   | Tunnel<br>interface<br>address               | <ul> <li>VPN connection 1: 169.254.70.2/30</li> <li>VPN connection 2: 169.254.71.2/30</li> </ul>                                                                                                    |
| IKE and                           | PSK                                          | Test@123                                                                                                    |
| IPsec<br>policies                 | IKE policy                                   | <ul> <li>Version: v2</li> <li>Authentication algorithm: SHA2-256</li> <li>Encryption algorithm: AES-128</li> <li>DH algorithm: Group 15</li> <li>Lifetime (s): 86400</li> <li>Local ID: IP address</li> <li>Peer ID: IP address</li> </ul> |
|                                   | IPsec policy                                 | <ul> <li>Authentication algorithm: SHA2-256</li> <li>Encryption algorithm: AES-128</li> <li>PFS: DH Group15</li> <li>Transfer protocol: ESP</li> <li>Lifetime (s): 3600</li> </ul>                                                         |

## 2.3 Procedure

#### Prerequisites

- Cloud side
  - A VPC has been created. For details about how to create a VPC, see Creating a VPC and Subnet.
  - Security group rules have been configured for the VPC, and ECSs can communicate with other devices on the cloud. For details about how to configure security group rules, see Security Group Rules.
- Data center side
  - IPsec has been configured on the VPN device in the on-premises data center. For details, see Administrator Guide.

#### Procedure

Huawei Cloud VPNs support static routing mode, BGP routing mode, and policybased mode. The following uses the static routing mode as an example.

- **Step 1** Log in to the management console.
- **Step 2** Click **Service List** and choose **Networking** > **Virtual Private Network**.
- **Step 3** Configure a VPN gateway.
  - Choose Virtual Private Network > Enterprise VPN Gateways, and click Buy VPN Gateway.
  - 2. Set parameters as prompted.

 Table 2-2 only describes the key parameters for creating a VPN gateway.

| Paramete<br>r                 | Description                                                                                                    | Value                             |
|-------------------------------|----------------------------------------------------------------------------------------------------|-----------------------------------|
| Name                          | Name of a VPN gateway.                                                                                                    | vpngw-001                         |
| Network<br>Type               | Select <b>Public network</b> .                                                                                                    | Public network                    |
| Associate<br>With             | Select <b>VPC</b> .                                                                                                    | VPC                               |
| VPC                           | VPC to which the interconnection subnet belongs.                                                                                                    | vpc-001(192.168.0.<br>0/16)       |
| Interconn<br>ection<br>Subnet | This subnet is used for communication<br>between the VPN gateway and VPC.<br>Ensure that the selected interconnection<br>subnet has four or more assignable IP<br>addresses.                                                                                                    | 192.168.2.0/24                    |
| Local<br>Subnet               | <ul> <li>This parameter is available only when</li> <li>Associate With is set to VPC.</li> <li>Enter CIDR block <ul> <li>Enter the subnet that needs to access the on-premises data center. The subnet can belong to the associated VPC or not.</li> </ul> </li> <li>Select subnet <ul> <li>Select a subnet that belongs to the associated VPC and needs to access the on-premises data center.</li> </ul> </li> </ul> | 192.168.0.0/24,192.<br>168.1.0/24 |
| BGP ASN                       | BGP AS number.                                                                                                    | 64512                             |
| HA Mode                       | Select Active-standby.                                                                                                    | Active-standby                    |
| Active EIP                    | Active EIP used by the VPN gateway to access the on-premises data center.                                                                                                    | 1.1.1.2                           |

| Table 2-2 | Description | of VPN | gateway | parameters |
|-----------|-------------|--------|---------|------------|
|           | Description | 01 111 | gatenay | parameters |

| Paramete<br>r  | Description                                                                | Value   |
|----------------|----------------------------------------------------------------------------|---------|
| Standby<br>EIP | Standby EIP used by the VPN gateway to access the on-premises data center. | 2.2.2.2 |

**Step 4** Configure the customer gateway.

- 1. Choose Virtual Private Network > Enterprise Customer Gateways, and click Create Customer Gateway.
- 2. Set parameters as prompted.

Table 2-3 only describes the key parameters for creating a customer gateway.

| Parameter             | Description                                                                                                    | Value   |
|-----------------------|----------------------------------------------------------------------------------------------------|---------|
| Name                  | Name of a customer gateway.                                                                                    | cgw-fw  |
| Routing Mode          | Select <b>Static</b> .                                                                                         | Static  |
| Gateway IP<br>Address | IP address used by the customer gateway to communicate with the Huawei Cloud VPN gateway.                      | 1.1.1.1 |
|                       | Ensure that UDP port 4500 is<br>permitted on the customer gateway<br>device in the on-premises data<br>center. |         |

 Table 2-3 Description of customer gateway parameters

#### **Step 5** Configure VPN connections.

- 1. Choose Virtual Private Network > Enterprise VPN Connections, and click Buy VPN Connection.
- 2. Set parameters for VPN connection 1 and click **Submit**.

 Table 2-4 only describes the key parameters for creating a VPN connection.

| Parameter             | Description                                          | Value          |
|-----------------------|------------------------------------------------------|----------------|
| Name                  | Name of a VPN connection.                            | vpn-001        |
| VPN Gateway           | VPN gateway for which the VPN connection is created. | vpngw-001      |
| Gateway IP<br>Address | Active EIP bound to the VPN gateway.                 | 1.1.1.2        |
| Customer<br>Gateway   | Name of a customer gateway.                          | cgw-fw         |
| VPN Type              | Select Static routing.                               | Static routing |

| Table 2-4 Parameter | settings | for VPN | connection | 1 |
|---------------------|----------|---------|------------|---|
|                     |          |         |            | - |

| Parameter                                     | Description                                                                                                    | Value            |
|-----------------------------------------------|----------------------------------------------------------------------------------------------------|------------------|
| Customer<br>Subnet                            | Subnet in the on-premises data center that needs to access the VPC on Huawei Cloud.                                                                                                    | 172.16.0.0/16    |
|                                               | <ul> <li>A customer subnet cannot be<br/>included in any local subnet or<br/>any subnet of the VPC to which<br/>the VPN gateway is attached.</li> </ul>                                                 |                  |
|                                               | <ul> <li>Reserved VPC CIDR blocks such<br/>as 100.64.0.0/10 and<br/>214.0.0.0/8 cannot be used as<br/>customer subnets.</li> </ul>                                                                      |                  |
| Interface IP<br>Address<br>Assignment         | <ul> <li>Manually specify</li> <li>In this example, select</li> <li>Manually specify.</li> </ul>                                                                                                    | Manually specify |
|                                               | - Automatically assign                                                                                                    |                  |
| Local Tunnel<br>Interface IP<br>Address       | Tunnel interface IP address configured on the VPN gateway.                                                                                                    | 169.254.70.1     |
| Customer<br>Tunnel<br>Interface IP<br>Address | Tunnel interface IP address<br>configured on the customer<br>gateway device.                                                                                                    | 169.254.70.2     |
| Link Detection                                | Whether to enable route<br>reachability detection in multi-link<br>scenarios. When NQA is enabled,<br>ICMP packets are sent for<br>detection and your device needs<br>to respond to these ICMP packets. | NQA enabled      |
| PSK, Confirm<br>PSK                           | The value must be the same as<br>the PSK configured on the<br>customer gateway device.                                                                                                    | Test@123         |
| Policy Settings                               | The policy settings must be the same as those on the customer gateway device.                                                                                                    | Default          |

#### 3. Create VPN connection 2.

#### **NOTE**

For VPN connection 2, you are advised to use the same parameter settings as VPN connection 1, except the parameters listed in the following table.

| Parameter                                     | Description                                | Value        |
|-----------------------------------------------|--------------------------------------------|--------------|
| Name                                          | Name of a VPN connection.                  | vpn-002      |
| Gateway IP<br>Address                         | Standby EIP bound to the VPN gateway.      | 2.2.2.2      |
| Local Tunnel<br>Interface IP<br>Address       | Tunnel IP address of the VPN gateway.      | 169.254.71.1 |
| Customer<br>Tunnel<br>Interface IP<br>Address | Tunnel IP address of the customer gateway. | 169.254.71.2 |

 Table 2-5 Parameter settings for VPN connection 2

**Step 6** Configure the customer gateway device.

The configuration procedures may vary according to the type of the customer gateway device. For details, see **Administrator Guide**.

----End

#### Verification

- About 5 minutes later, check states of the VPN connections.
   Choose Virtual Private Network > Enterprise VPN Connections. The
  - states of the two VPN connections are both Available.
- Verify that servers in the on-premises data center and ECSs in the Huawei Cloud VPC subnet can ping each other.

# **3** Connecting Multiple On-premises Branch Networks Through a VPN Hub

## 3.1 Overview

#### Scenario

To meet service requirements, enterprise A needs to implement communication between its two on-premises data centers.

#### Networking

**Figure 3-1** shows the networking where the VPN service is used to connect the two on-premises data centers.

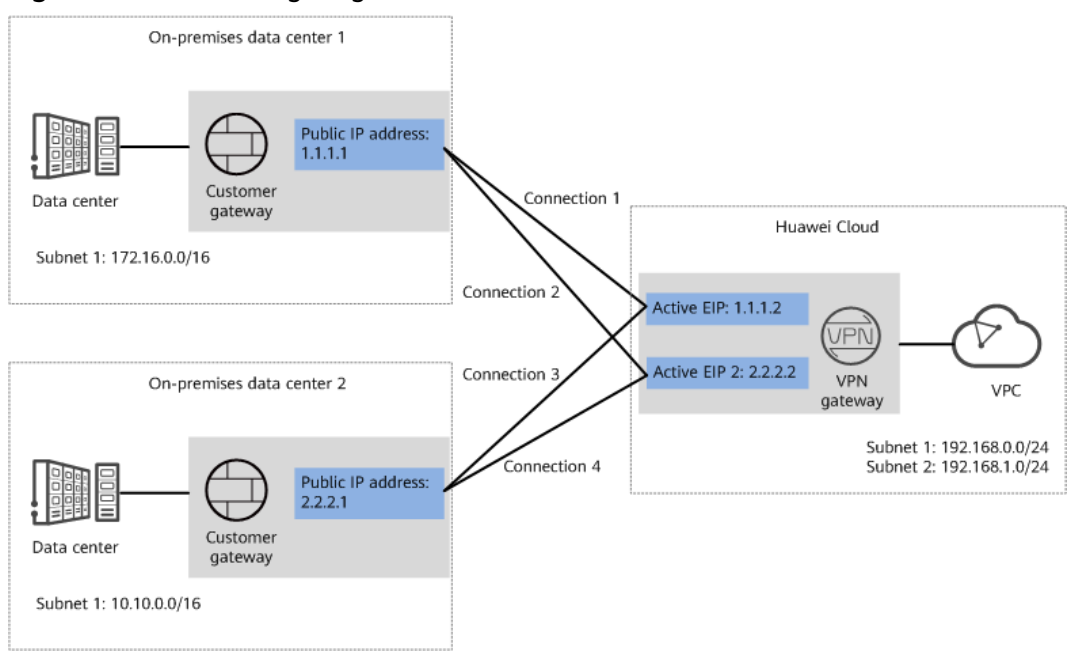

Figure 3-1 Networking diagram

#### **Solution Advantages**

- A VPN gateway on the cloud can function as a VPN hub to enable communication between on-premises branch sites. This eliminates the need to configure VPN connections between every two sites.
- A VPN gateway provides two IP addresses to establish dual independent VPN connections with each customer gateway. If one VPN connection fails, traffic can be quickly switched to the other VPN connection, ensuring reliability.

#### **Limitations and Constraints**

- The local and customer subnets of the VPN gateway cannot be the same. That is, the VPC subnet and the data center subnet to be interconnected cannot be the same.
- The IKE policy, IPsec policy, and PSK of the VPN gateway must be the same as those of the customer gateway.
- The local and remote interface address configurations on the VPN gateway and customer gateway are reversed.
- The security groups associated with ECSs in the VPC permit access from and to the on-premises data center.

## 3.2 Planning Networks and Resources

#### Data Plan

| Category       | Item                                                                 | Data                                                                                                    |
|----------------|----------------------------------------------------------------------|----------------------------------------------------------------------------------------------------|
| VPC            | Subnet that<br>needs to<br>access the<br>on-premises<br>data centers | <ul> <li>192.168.0.0/24</li> <li>192.168.1.0/24</li> </ul>                                                                                                    |
| VPN<br>gateway | Interconnecti<br>on subnet                                           | This subnet is used for communication between the VPN gateway and VPC. Ensure that the selected interconnection subnet has four or more assignable IP addresses.<br>192.168.2.0/24                                 |
|                | HA Mode                                                              | Active-active                                                                                                    |
|                | EIP                                                                  | <ul><li>EIPs are automatically generated when you buy them. By default, a VPN gateway uses two EIPs. In this example, the EIPs are as follows:</li><li>Active EIP: 1.1.1.2</li><li>Active EIP 2: 2.2.2.2</li></ul> |

Table 3-1 Data plan

| Category                                                      | ltem                                         | Data                                                                                                    |  |
|---------------------------------------------------------------|----------------------------------------------|----------------------------------------------------------------------------------------------------|--|
| VPN<br>connectio<br>n                                         | Tunnel<br>interface<br>address               | <ul> <li>This address is used by a VPN gateway to establish an IPsec tunnel with a customer gateway. At the two ends of the IPsec tunnel, the configured local and remote tunnel interface addresses must be reversed.</li> <li>VPN connections set up with on-premises data center 1 <ul> <li>VPN connection 1: 169.254.70.1/30</li> <li>VPN connection 2: 169.254.71.1/30</li> </ul> </li> </ul> |  |
|                                                               |                                              | center 2<br>– VPN connection 3: 169.254.72.1/30<br>– VPN connection 4: 169.254.73.1/30                                                                                                    |  |
| On-<br>premises<br>data<br>center 1                           | Subnet that<br>needs to<br>access the<br>VPC | 172.16.0.0/16                                                                                                    |  |
| Customer<br>gateway<br>in on-<br>premises<br>data<br>center 1 | Public IP<br>address                         | This public IP address is assigned by a carrier. In this example, the public IP address is: 1.1.1.1                                                                                                    |  |
|                                                               | Tunnel<br>interface<br>address               | <ul> <li>VPN connection 1: 169.254.70.2/30</li> <li>VPN connection 2: 169.254.71.2/30</li> </ul>                                                                                                    |  |
| On-<br>premises<br>data<br>center 2                           | Subnet that<br>needs to<br>access the<br>VPC | 10.10.0.0/16                                                                                                    |  |
| Customer<br>gateway<br>in on-<br>premises<br>data<br>center 2 | Public IP<br>address                         | This public IP address is assigned by a carrier. In this example, the public IP address is: 2.2.2.1                                                                                                    |  |
|                                                               | Tunnel<br>interface<br>address               | <ul> <li>VPN connection 3: 169.254.72.2/30</li> <li>VPN connection 4: 169.254.73.2/30</li> </ul>                                                                                                    |  |
| IKE and<br>IPsec<br>policies                                  | PSK                                          | Test@123                                                                                                    |  |

| Category | Item         | Data                                                                                                    |
|----------|--------------|----------------------------------------------------------------------------------------------------|
|          | IKE policy   | <ul> <li>Authentication algorithm: SHA2-256</li> <li>Encryption algorithm: AES-128</li> <li>DH algorithm: Group 15</li> <li>Version: v2</li> <li>Lifetime (s): 86400</li> <li>Local ID: IP address</li> <li>Peer ID: IP address</li> </ul> |
|          | IPsec policy | <ul> <li>Authentication algorithm: SHA2-256</li> <li>Encryption algorithm: AES-128</li> <li>PFS: DH Group15</li> <li>Transfer protocol: ESP</li> <li>Lifetime (s): 3600</li> </ul>                                                         |

## 3.3 Procedure

#### Prerequisites

- Cloud side
  - A VPC has been created. For details about how to create a VPC, see Creating a VPC and Subnet.
  - Security group rules have been configured for the VPC, and ECSs can communicate with other devices on the cloud. For details about how to configure security group rules, see Security Group Rules.
- Data center side
  - IPsec has been configured on the VPN devices in the two on-premises data centers. For details, see Administrator Guide.
  - The remote subnets of the VPN device in on-premises data center 1 must contain the local subnet of the Huawei Cloud VPC and the subnet to be interconnected in on-premises data center 2. The remote subnets of the VPN device in on-premises data center 2 must contain the local subnet of the Huawei Cloud VPC and the subnet to be interconnected in onpremises data center 1.

#### Procedure

Huawei Cloud VPNs support static routing mode, BGP routing mode, and policybased mode. The following uses the static routing mode as an example.

- **Step 1** Configure a VPN gateway.
  - Choose Virtual Private Network > Enterprise VPN Gateways, and click Buy VPN Gateway.
  - 2. Set parameters as prompted.

 Table 3-2 only describes the key parameters for creating a VPN gateway.

| Paramete<br>r                 | Description                                                                                                    | Value                             |
|-------------------------------|----------------------------------------------------------------------------------------------------|-----------------------------------|
| Name                          | Name of a VPN gateway.                                                                                                    | vpngw-001                         |
| Network<br>Type               | Select <b>Public network</b> .                                                                                                    | Public network                    |
| Associate<br>With             | Select <b>VPC</b> .                                                                                                    | VPC                               |
| VPC                           | Huawei Cloud VPC that the on-premises data centers need to access.                                                                                                    | vpc-001(192.168.0.<br>0/16)       |
| Local<br>Subnet               | VPC subnets that the on-premises data centers need to access.                                                                                                    | 192.168.0.0/24,192.<br>168.1.0/24 |
| Interconn<br>ection<br>Subnet | This subnet is used for communication<br>between the VPN gateway and VPC.<br>Ensure that the selected interconnection<br>subnet has four or more assignable IP<br>addresses. | 192.168.2.0/24                    |
| BGP ASN                       | BGP AS number.                                                                                                    | 64512                             |
| HA Mode                       | Select Active-active.                                                                                                    | Active-active                     |
| Active EIP                    | Active EIP used by the VPN gateway to access the on-premises data centers.                                                                                                   | 1.1.1.2                           |
| Active EIP<br>2               | Standby EIP used by the VPN gateway to access the on-premises data centers.                                                                                                  | 2.2.2.2                           |

Table 3-2 Description of VPN gateway parameters

**Step 2** Configure customer gateways.

- 1. Choose Virtual Private Network > Enterprise Customer Gateways, and click Create Customer Gateway.
- 2. Set parameters as prompted.

Table 3-3 only describes the key parameters for creating a customer gateway.

| Table 3-3 | Description | of customer | gateway | parameters |
|-----------|-------------|-------------|---------|------------|
|-----------|-------------|-------------|---------|------------|

| Parameter    | Description                 | Value   |
|--------------|-----------------------------|---------|
| Name         | Name of a customer gateway. | cgw-fw1 |
| Routing Mode | Select <b>Static</b> .      | Static  |

| Parameter             | Description                                                                                                    | Value   |
|-----------------------|----------------------------------------------------------------------------------------------------|---------|
| Gateway IP<br>Address | IP address used by the customer gateway<br>in on-premises data center 1 to<br>communicate with the Huawei Cloud<br>VPN gateway. | 1.1.1.1 |
|                       | Ensure that UDP port 4500 is permitted<br>on the customer gateway device in the<br>on-premises data center.                     |         |

3. Repeat the preceding operations to configure the customer gateway (2.2.2.1) in on-premises data center 2.

**Step 3** Configure VPN connections between the cloud side and on-premises data center 1.

- Choose Virtual Private Network > Enterprise VPN Connections, and click Buy VPN Connection.
- Set parameters for VPN connection 1 and click **Submit**.
   Table 3-4 only describes the key parameters for creating a VPN connection.

| Parameter                             | Description                                                                                                    | Value            |
|---------------------------------------|----------------------------------------------------------------------------------------------------|------------------|
| Name                                  | Name of a VPN connection.                                                                                                    | vpn-001          |
| VPN Gateway                           | VPN gateway for which the VPN connection is created.                                                                                                    | vpngw-001        |
| Gateway IP<br>Address                 | Active EIP bound to the VPN gateway.                                                                                                    | 1.1.1.2          |
| VPN Type                              | Select <b>Static routing</b> .                                                                                                    | Static routing   |
| Customer<br>Gateway                   | Name of a customer gateway.                                                                                                    | cgw-fw1          |
| Customer<br>Subnet                    | <ul> <li>Subnet in on-premises data center</li> <li>1 that needs to access the VPC on</li> <li>Huawei Cloud.</li> <li>A customer subnet cannot be included in any local subnet or any subnet of the VPC to which the VPN gateway is attached</li> </ul> | 172.16.0.0/16    |
|                                       | <ul> <li>Reserved VPC CIDR blocks such<br/>as 100.64.0.0/10 and<br/>214.0.0.0/8 cannot be used as<br/>customer subnets.</li> </ul>                                                                                                    |                  |
| Interface IP<br>Address<br>Assignment | <ul> <li>Manually specify<br/>In this example, select<br/>Manually specify.</li> <li>Automatically assign</li> </ul>                                                                                                    | Manually specify |

**Table 3-4** Description of VPN connection parameters

| Parameter                                     | Description                                                                                                    | Value        |
|-----------------------------------------------|----------------------------------------------------------------------------------------------------|--------------|
| Local Tunnel<br>Interface IP<br>Address       | Tunnel interface IP address configured on the VPN gateway.                                                                                                    | 169.254.70.1 |
| Customer<br>Tunnel<br>Interface IP<br>Address | Tunnel interface IP address<br>configured on the customer<br>gateway device.                                                                                                    | 169.254.70.2 |
| Link Detection                                | Whether to enable route<br>reachability detection in multi-link<br>scenarios. When NQA is enabled,<br>ICMP packets are sent for<br>detection and your device needs<br>to respond to these ICMP packets. | NQA enabled  |
| PSK, Confirm<br>PSK                           | The value must be the same as<br>the PSK configured on the<br>customer gateway device.                                                                                                    | Test@123     |
| Policy Settings                               | The policy settings must be the same as those on the customer gateway device.                                                                                                    | Default      |

#### 3. Create VPN connection 2.

#### **NOTE**

For VPN connection 2, you are advised to use the same parameter settings as VPN connection 1, except the parameters listed in the following table.

| Table 3-5 | Parameter | settings | for VPN | connection 2 |
|-----------|-----------|----------|---------|--------------|
|-----------|-----------|----------|---------|--------------|

| Parameter                                     | Description                                | Value        |
|-----------------------------------------------|--------------------------------------------|--------------|
| Name                                          | Name of a VPN connection.                  | vpn-002      |
| Gateway IP<br>Address                         | Active EIP 2 bound to the VPN gateway.     | 2.2.2.2      |
| Local Tunnel<br>Interface IP<br>Address       | Tunnel IP address of the VPN gateway.      | 169.254.71.1 |
| Customer<br>Tunnel<br>Interface IP<br>Address | Tunnel IP address of the customer gateway. | 169.254.71.2 |

**Step 4** Configure VPN connections between the cloud side and on-premises data center 2.

1. Choose Virtual Private Network > Enterprise – VPN Connections, and click Buy VPN Connection. Set parameters for VPN connection 1 as prompted and click Submit.
 Table 3-6 only describes the key parameters for creating a VPN connection.

| Parameter                                     | Description                                                                                                    | Value            |
|-----------------------------------------------|----------------------------------------------------------------------------------------------------|------------------|
| Name                                          | Name of a VPN connection.                                                                                                    | vpn-003          |
| VPN Gateway                                   | VPN gateway for which the VPN connection is created.                                                                                                    | vpngw-001        |
| Gateway IP<br>Address                         | Active EIP bound to the VPN gateway.                                                                                                    | 1.1.1.2          |
| Customer<br>Gateway                           | Name of a customer gateway.                                                                                                    | cgw-fw2          |
| VPN Type                                      | Select Static routing.                                                                                                    | Static routing   |
| Customer<br>Subnet                            | Subnet in on-premises data center<br>2 that needs to access the VPC on<br>Huawei Cloud.<br>- A customer subnet cannot be                                                                                | 10.10.0.0/16     |
|                                               | included in any local subnet or<br>any subnet of the VPC to which<br>the VPN gateway is attached.                                                                                                    |                  |
|                                               | <ul> <li>Reserved VPC CIDR blocks such<br/>as 100.64.0.0/10 and<br/>214.0.0.0/8 cannot be used as<br/>customer subnets.</li> </ul>                                                                      |                  |
| Interface IP<br>Address<br>Assignment         | <ul> <li>Manually specify</li> <li>In this example, select</li> <li>Manually specify.</li> <li>Automatically assign</li> </ul>                                                                          | Manually specify |
| Local Tunnel<br>Interface IP<br>Address       | Tunnel interface IP address configured on the VPN gateway.                                                                                                    | 169.254.72.1     |
| Customer<br>Tunnel<br>Interface IP<br>Address | Tunnel interface IP address<br>configured on the customer<br>gateway device.                                                                                                    | 169.254.72.2     |
| Link Detection                                | Whether to enable route<br>reachability detection in multi-link<br>scenarios. When NQA is enabled,<br>ICMP packets are sent for<br>detection and your device needs<br>to respond to these ICMP packets. | NQA enabled      |

| <b>Fable 3-6</b> | Description | of VPN | connection | parameters |
|------------------|-------------|--------|------------|------------|
|------------------|-------------|--------|------------|------------|

| Parameter           | Description                                                                                                    | Value    |
|---------------------|----------------------------------------------------------------------------------------------------|----------|
| PSK, Confirm<br>PSK | The value must be the same as<br>the PSK configured on the<br>customer gateway device in on-<br>premises data center 2.         | Test@123 |
| Policy Settings     | The policy settings must be the<br>same as those configured on the<br>customer gateway device in on-<br>premises data center 2. | Default  |

#### 3. Create VPN connection 2.

#### **NOTE**

For VPN connection 2, you are advised to use the same parameter settings as VPN connection 1, except the parameters listed in the following table.

| Parameter                                     | Description                                                                   | Value        |
|-----------------------------------------------|-------------------------------------------------------------------------------|--------------|
| Name                                          | Name of a VPN connection.                                                     | vpn-004      |
| Gateway IP<br>Address                         | Active EIP 2 bound to the VPN gateway.                                        | 2.2.2.2      |
| Local Tunnel<br>Interface IP<br>Address       | Tunnel IP address of the VPN gateway.                                         | 169.254.73.1 |
| Customer<br>Tunnel<br>Interface IP<br>Address | Tunnel IP address of the customer<br>gateway in on-premises data<br>center 2. | 169.254.73.2 |

 Table 3-7 Parameter settings for VPN connection 2

**Step 5** Configure customer gateway devices in on-premises data centers 1 and 2.

The configuration procedures may vary according to the type of the customer gateway device. For details, see **Administrator Guide**.

----End

#### Verification

- About 5 minutes later, check states of the VPN connections.
  - Choose Virtual Private Network > Enterprise VPN Connections. The states of the four VPN connections are all Available.
- Verify that servers in on-premises data center 1 and servers in on-premises data center 2 can ping each other.